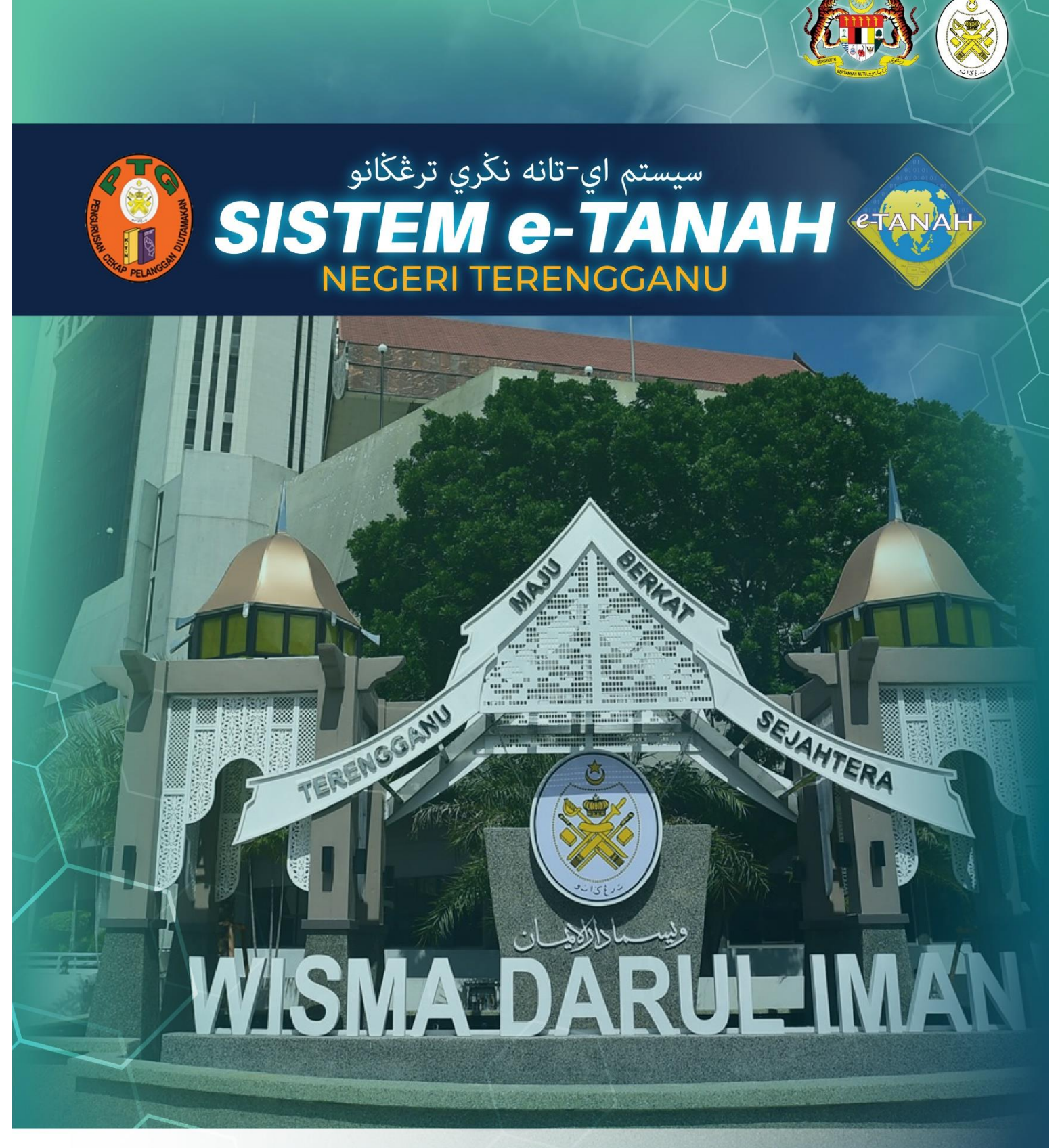

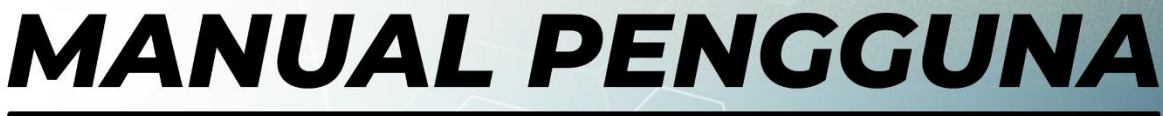

# PENGAMBILAN

PBA - Penarikan Balik Sek 35 APT 1960

## LOG MASUK AKAUN PENGGUNA

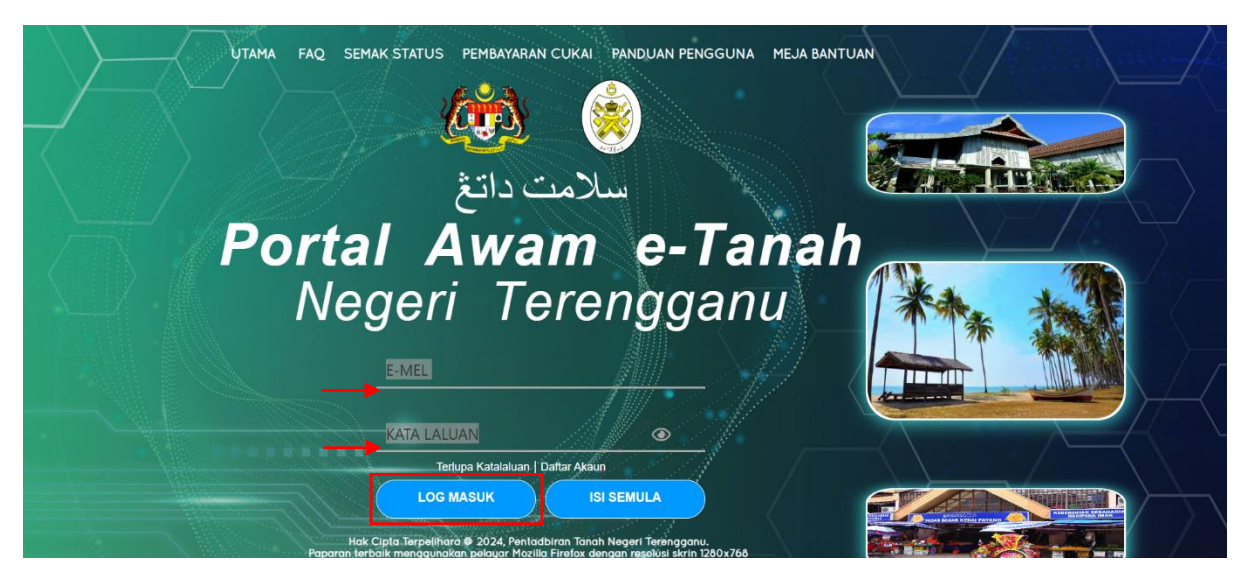

- Masukkan E-MEL dan KATA LALUAN.
- Klik LOG MASUK.

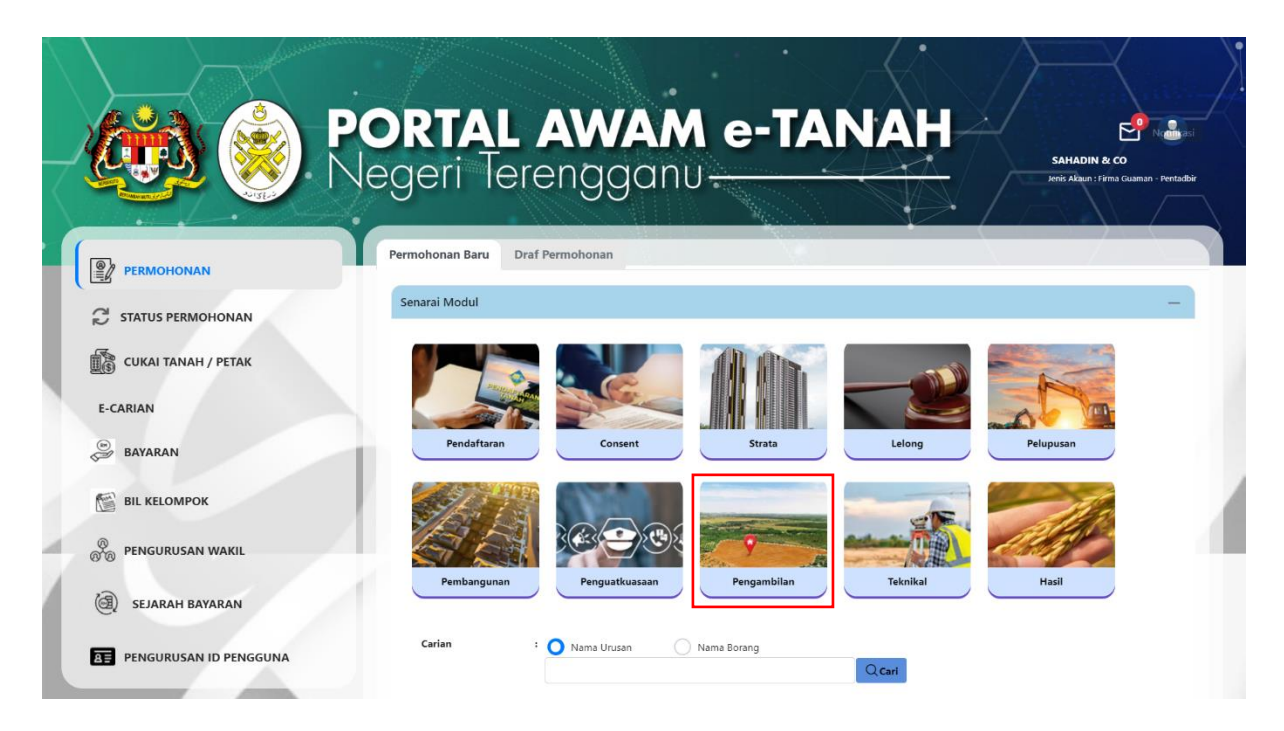

• Klik Pengambilan.

|   |                                     |                                                          | »                  | $\rightarrow$                                       |     |
|---|-------------------------------------|----------------------------------------------------------|--------------------|-----------------------------------------------------|-----|
| ~ |                                     | ORTAL AWAM e<br>egeri Terengganu                         | -TANAH             | MOHD HALIKI BIN ABDUL RAHM<br>Jens Akaun : Individu | MAN |
|   |                                     | Permohonan Baru Draf Permohonan                          |                    |                                                     |     |
|   | C STATUS PERMOHONAN                 | Senarai Modul                                            |                    | -                                                   |     |
| U | CUKAI TANAH / PETAK                 |                                                          |                    |                                                     |     |
|   | E-CARIAN                            |                                                          |                    |                                                     |     |
|   | BAYARAN                             | Pendaftaran Consent                                      | Strata Lelong      | Pelupusan                                           |     |
| 1 | BIL KELOMPOK                        |                                                          |                    | alle                                                |     |
|   | <ul> <li>SEJARAH BAYARAN</li> </ul> | Pembangunan Penguatkuasaan Per                           | agambilan Teknikal | Hasil                                               |     |
|   |                                     | Carian : 🚫 Nama Urusan 🔵 Nama Bo                         | rang               |                                                     |     |
|   |                                     |                                                          | Q Cari             |                                                     |     |
|   |                                     | Senarai Urusan                                           |                    | -                                                   |     |
|   |                                     | Bil. Urusan                                              | Modul              | Borang Tindakan                                     |     |
| 1 |                                     | 1 BMH - Bantahan Ke Mahkamah                             | Pengambilan        | - Ē®                                                |     |
|   |                                     | 2 PBA - Penarikan Balik Sek 35 APT 1960                  | Pengambilan        | - E®                                                |     |
|   |                                     | 3 PT8BC - Pengambilan Tanah Seksyen 8, 3(1)(b)/(c) APT 1 | 960 Pengambilan    | - E®                                                |     |
|   |                                     | « « «                                                    | 1 > >> 5 ~         |                                                     |     |

- Senarai urusan akan dipaparkan.
- Klik 🖶 pada bahagian Tindakan untuk membuat Permohonan Baru.

### PBA - PENARIKAN BALIK SEK 35 APT 1960

#### Maklumat Hakmilik

|                                     | PORTAL AWAM e-TAN                                        | MOHD HALIKI BIN ABDUL RAHMAN<br>Jens Akaun: Indevidu |
|-------------------------------------|----------------------------------------------------------|------------------------------------------------------|
| PERMOHONAN                          | 企 > Pengambilan > Penarikan Balik Sek 35 APT 1960 ( PBA) |                                                      |
| ₿ STATUS PERMOHONAN                 | Maklumat Hakmilik Terlibat                               |                                                      |
| CUKAI TANAH / PETAK                 | Sila isi maklumat di bawah :-<br>Maklumat Permohonan     | *Medan Wajib Diisi                                   |
| E-CARIAN                            |                                                          |                                                      |
| ayaran                              | Id Permohonan " :                                        |                                                      |
| BIL KELOMPOK                        |                                                          | C Isi Semula                                         |
| <ul> <li>Sejarah bayaran</li> </ul> |                                                          |                                                      |

- Isikan ID Permohonan dengan lengkap dan klik Cari.
- Nota: ID Permohonan PT8A/PT8BC yang telah mendapat kelulusan MMKN atau borang K yang belum diperaku sahaja dibenarkan membuat permohonan PBA.

| PERMOHONAN          | 命 > Pengambilan > Penarikan Balik Sek 35 APT 1960 (PBA)                                                                                                    |                                                  |
|---------------------|----------------------------------------------------------------------------------------------------|--------------------------------------------------|
| C STATUS PERMOHONAN | Aaklumat Hakmilik Terlibat                                                                                                    |                                                  |
|                     | ila isi maklumat di bawah :-<br>klumat Permohonan                                                                                                    | *Medan Wajib Diisi                               |
| E-CARIAN            | Sila tisi maklumat di bawah *Medan Wajib Diisi   Maklumat Permohonan Id Permohonan *   Id Permohonan * :   PTTRG/08/01/M/PT8A/2024/1/SJ.2     C tri Semula     Cari     Senarai Hakmilik     Daerah   :   Kuala Nerus   Bandar / Pekan   :   Mukim Batu   /Mukim   :   :   :   :   :   :   :   :   :   :   :   :   :   :   :   :   :   :   :   :   :   :   :   :   :   :   :   :   :   :   :   :   :   :   :   :   :   :   :   :   :   :   :   :   :   :   :   :   :   :   :   :   :   :   :   :   :   :   :   :   :   :   :   :    :   : |                                                  |
| ayaran              | P11KS/U8/U1/M/P18R/2024/1/SJ2                                                                                                    |                                                  |
| BIL KELOMPOK Set    | arai Hakmilik                                                                                                    | C Isi Semula                                     |
| ( SEJARAH BAYARAN   |                                                                                                    |                                                  |
|                     | Bil Negeri Maklumat Hakmilik No. Lot/PT                                                                                                    | Luas Asal Luas Tarik Balik Catatan               |
|                     | 1     TERENGGA     Daerah     :     Kuala Nerus       1     TERENGGA     Bandar / Pekan     Mukim Batu       1     Jenis Hakmilik     :     GM       Nombor     Hakmilik     :     GM                                                                                                    | 496.0000 Meter 100.0000<br>Persegi Meter Persegi |
|                     | ≪ < <u>1</u> > ≫ <u>5</u> ∨                                                                                                    |                                                  |
|                     | 🗇 Hapus 🛛 🗁 Teruskan Permohonan                                                                                                    |                                                  |

- Senarai Hakmilik akan dipaparkan beserta Luas Asal dan Luas Tarik Balik.
- Klik Teruskan Permohonan.

#### **Maklumat Pemohon**

| Maklur | mat Hak | milik 2 Maklumat Pemohor                      | Maklumat Urusan                       | Ookumen Disertakan                                                   |          |
|--------|---------|-----------------------------------------------|---------------------------------------|----------------------------------------------------------------------|----------|
| aklum  | at Pem  | ohon :-                                       |                                       |                                                                      |          |
|        |         |                                               | Senarai Pemohor                       | n: 1                                                                 |          |
|        | Bil     | Jenis Pemohon                                 | Nama                                  | Alamat                                                               | Tindakar |
|        | 1       | Agensi Kerajaan/Perbadanan<br>/Badan Berkanun | LEMBAGA KEMAJUAN<br>TERENGGANU TENGAH | Karung Berkunci No 3,<br>23400 AL MUKTATFI BILLAH SHAH<br>TERENGGANU | 0        |
| ET     | mhah    | - Hanue                                       |                                       |                                                                      |          |

- Maklumat Pemohon akan dipaparkan.
- Klik 🗖 pada Tindakan untuk jika perlu kemaskini maklumat.

| non             |         |                                      |                |             |  |          |   |
|-----------------|---------|--------------------------------------|----------------|-------------|--|----------|---|
|                 |         |                                      |                |             |  |          |   |
| i maklumat pemo | ohon se | eperti di bawah :-                   |                |             |  |          |   |
| Pemohon *       | :       | Agensi Kerajaan/Perbadanan /Badan Bo | erkanun        | ~           |  |          |   |
|                 |         |                                      |                |             |  |          |   |
|                 |         | LEMBAGA KEMAJUAN TERENGGANU T        | ENGAH          | ~           |  |          |   |
| an *            | :       | PEMBANTU TADBIR                      |                |             |  |          |   |
| eta Tubub       |         |                                      |                |             |  |          |   |
|                 |         | LKTT                                 |                |             |  |          |   |
| nat Berdaftar * | :       | Karung Berkunci No 3,                |                |             |  |          |   |
|                 |         |                                      |                |             |  |          |   |
|                 |         |                                      |                |             |  |          |   |
| •d *            | :       | 23400                                |                |             |  |          |   |
| ri *            | :       | TEDENICCANII                         |                |             |  |          |   |
|                 |         | TERENGGANU                           |                | ~           |  |          |   |
| ar *            | :       | AL MUKTATFI BILLAH SHAH              |                | ~           |  |          |   |
| elefon *        | :       | 02401254597                          | Samb.:         |             |  |          |   |
|                 |         | 05401254507                          |                |             |  |          |   |
| ıks             | :       |                                      |                |             |  |          |   |
|                 | :       | lktt@gmail.com                       | Contoh : rabih | a@email.com |  |          |   |
|                 |         |                                      |                |             |  |          |   |
|                 |         |                                      |                |             |  | 🕁 Simpan | E |

• Klik Simpan setelah selesai pengisian maklumat.

#### Maklumat Urusan

| enarikan Balik Sek 35 AP    | 1960                                                   | Ċ                 |
|-----------------------------|--------------------------------------------------------|-------------------|
| Maklumat Hakmilik 2         | Iaklumat Pemohon 3 Maklumat Urusan ØDokumen Disertakan |                   |
| Sila isi maklumat urusan se | perti di bawah :-                                      | Medan Waiib Diisi |
| Maklumat Permohonan Pe      | ngambilan                                              |                   |
| ID Permohonan               | : PTTRG/08/01/M/PT8A/2024/1/SJ.2                       |                   |
| Tarikh Permohonan           | : 13/09/2024                                           |                   |
| Seksyen                     | : 3(1)(a)                                              |                   |
| Nama Projek                 | : PROJEK PADANG BOLA                                   |                   |
| Maklumat Longkan Tarikh     | GL .                                                   |                   |
| Makiumat Lengkap Tankba     | шк                                                     |                   |
| Sebab Tarik Balik *         | :                                                      |                   |
| No. Surat Rujukan *         | :                                                      |                   |
| Tarikh Surat Rujukan *      | : dd/MM/yyyy                                           |                   |
|                             |                                                        |                   |
|                             |                                                        |                   |

- Maklumat Pemohonan Pengambilan akan dipaparkan.
- Isi maklumat yang diperlukan dengan lengkap dan klik **Seterusnya** untuk meneruskan permohonan.

#### **Dokumen Disertakan**

| <b>a:</b><br>i dokumen <u>y</u> |                                                                                                    |                                                    |                 |                                                                      |                                               |
|---------------------------------|----------------------------------------------------------------------------------------------------|----------------------------------------------------|-----------------|----------------------------------------------------------------------|-----------------------------------------------|
| aja diterima                    | yang tidak dinyatakan secara spesifik format yang dibena<br>untuk dimuatnaik.                                                                                                    | arkan untuk dimu                                   | atnaik, hanya c | lokumen dalam format pdf.<br>*Meda                                   | , tiff.,png., jpeg. atau, jp<br>n Wajib Diisi |
| enarai Dol                      | kumen Disertakan                                                                                                    |                                                    |                 |                                                                      |                                               |
|                                 | Do                                                                                                    | kumen Disertak                                     | an              |                                                                      |                                               |
| Bil.                            | Nama Dokumen                                                                                                    | Bilangan<br>Yang Perlu<br>Diserahkan Di<br>Kaunter | Lampiran        | Dokumen Disertakan<br>- Sila Muatnaik 1<br>Salinan Dokumen<br>Sahaja | Catatan                                       |
| • 1                             | Surat Permohonan yang telah ditandatangan *                                                                                                    | 1                                                  | ۲               | Tidak disertakan.                                                    |                                               |
| • 2                             | Pelan Penarikan Balik yang lengkap berskala 1:8 atau<br>1:4 (dalam format .jpeg atau .png atau .tiff sahaja) *                                                                                                    | 20                                                 | •               | Tidak disertakan.                                                    |                                               |
| • 3                             | Data digital Pelan Pra-hitungan Penarikan Balik<br>dalam format GIS *.shp / *.tab / *.gpkg dan format<br>autoCAD *.dwg / *.dxf dengan mengambilkira<br>Unjuran peta GDM2000 dan Koordinat Geocentric<br>Cassini sahaja. Data boleh dimuatnaik dengan saiz<br>fail tidak melebihi 5MB dan penyediaan CD turut<br>diperlukan * | 1                                                  | •               | Tidak disertakan.                                                    |                                               |
| • 4                             | Sijil Carian Rasmi/Persendirian yang Terkini *                                                                                                    | 1                                                  | ۲               | Tidak disertakan.                                                    |                                               |
| 5                               | Form A Seksyen 12(1) Akta GSA 1960 (sekiranya<br>melibatkan pengambilan tanah GSA untuk 'Register<br>of Holdings')                                                                                                    | 1                                                  | •               | Tidak disertakan.                                                    |                                               |
|                                 | Form AA Seksyen 15(1) Akta GSA 1960 (sekiranya                                                                                                    | 4                                                  | _               | Tidak disartakan                                                     |                                               |

- Senarai dokumen dipaparkan mengikut keperluan permohonan.
- Klik 💿 pada Lampiran untuk muat naik dokumen yang diperlukan.
- Nota:

Bagi dokumen yang tidak dinyatakan secara spesifik format yang dibenarkan untuk dimuatnaik, hanya dokumen dalam format pdf., tiff.,png., jpeg. atau, jpg sahaja diterima untuk dimuat naik.

|                                       | Dokumen Tambaha                   | n                          |
|---------------------------------------|-----------------------------------|----------------------------|
| Bil. Nama Dokumen                     | Bilangan Lampiran<br>Perlu        | Dokumen Disertakan Catatan |
| Tiada rekod yang dijumpai.            |                                   |                            |
| Hapus Barbah                          |                                   |                            |
| rakuan                                |                                   |                            |
| Takuan                                |                                   |                            |
| Dengan ini saya mengakui bahawa maklu | mat yang dinyatakan adalah benar. |                            |

- Jika ada Dokumen Tambahan klik **Tambah**.
- Tandakan pada petak Perakuan jika maklumat yang dinyatakan adalah benar.
- Klik Hantar untuk menghantar borang permohonan.

#### **SLIP PERMOHONAN ATAS TALIAN**

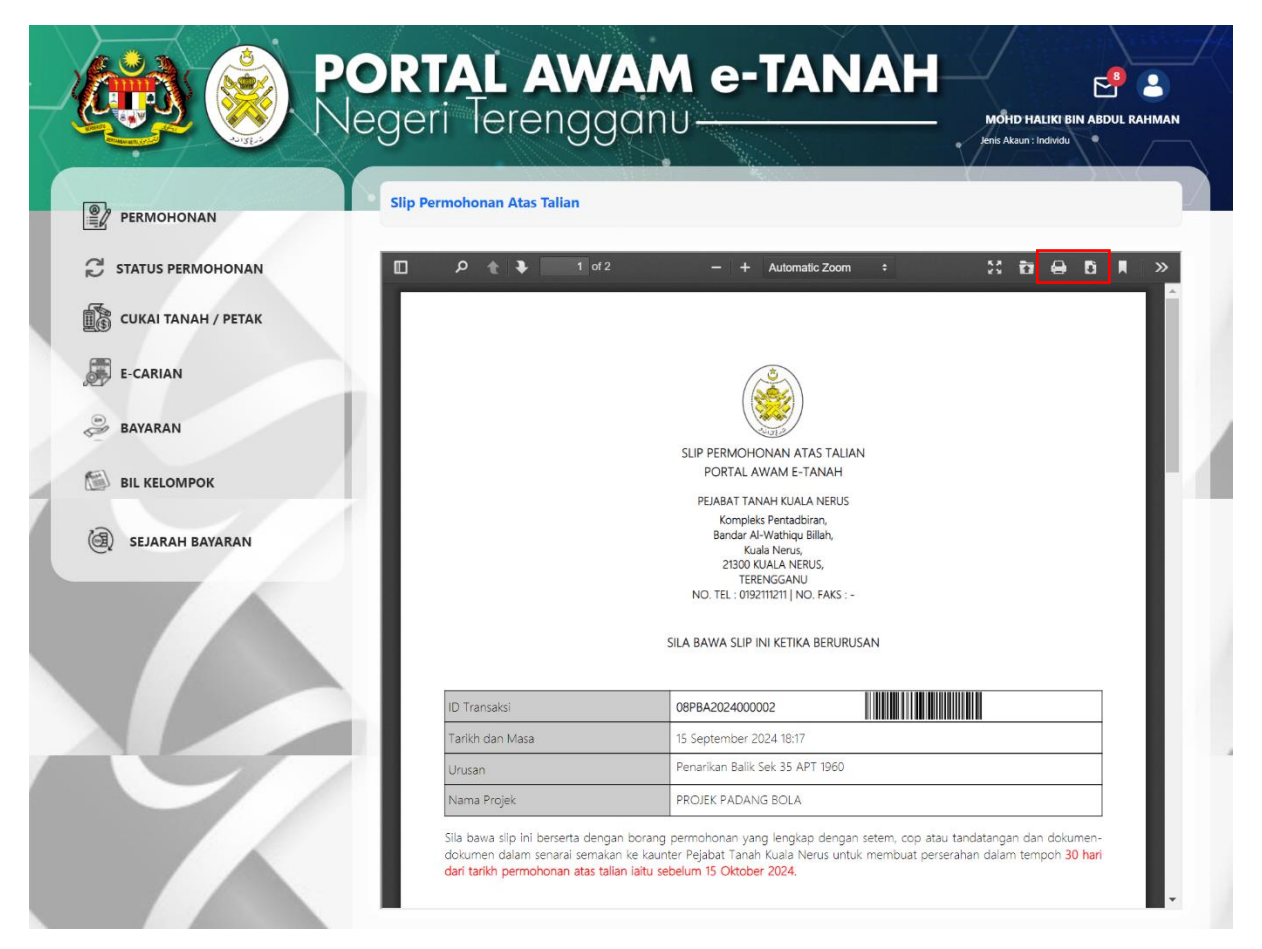

- Slip Permohonan Atas Talian dan Senarai Semak akan dipaparkan.
- Slip ini boleh dicetak dan dimuat turun dengan klik pada 🔒 🖻.
- Nota: Sila bawa slip ini berserta dengan borang permohonan yang lengkap dengan setem, cop atau tandatangan dan dokumen-dokumen dalam senarai semakan ke kaunter Pejabat Tanah untuk membuat perserahan dalam tempoh 30 hari dari tarikh permohonan atas talian.

#### STATUS PERMOHONAN

| 🏟 🏟 P               | OR        | <b>FAL AV</b>                                      |                        | e-T/                                        | ANAH                         | MOHD HALIKI B               | in abdul rahm.      |
|---------------------|-----------|----------------------------------------------------|------------------------|---------------------------------------------|------------------------------|-----------------------------|---------------------|
| PERMOHONAN          | Status Pe | rmohonan / Perserahan                              | guno                   |                                             |                              | Jenis Akaun : Individu      |                     |
| C STATUS PERMOHONAN | Sila pa   | <b>erhatian:</b><br>Istikan permohonan tidak dihap | uskan selepas meno     | etak Slip Pra Permoho                       | nan bagi memastikan tiada ma | isalah berlaku semasa be    | rurusan di kaunter. |
| CUKAI TANAH / PETAK |           | ID Transaksi Online (ID<br>Parmohonan) †           | Tarikh<br>Kemasukan    | Urusan †↓                                   | ID Hakmilik ↑↓               | Status ↑↓                   |                     |
| E-CARIAN            | No.       |                                                    |                        | pba                                         |                              | Sila Pilih 🗸                | Tindakan            |
| BAYARAN             | 1         | 08PBA2024000002                                    | 15/09/2024<br>18:17:30 | PBA - Penarikan<br>Balik Sek 35 APT<br>1960 | 110801GM00002852             | Permohonan<br>Belum Diserah |                     |
| BIL KELOMPOK        | 1         |                                                    |                        | « < 1 >                                     | » 10 v                       |                             |                     |
| () SEJARAH BAYARAN  | [         |                                                    |                        |                                             |                              |                             |                     |

- Klik Status Permohonan untuk melihat status urusan yang dipohon.
- Klik pada Tindakan jika ingin Kemaskini permohonan atau muat turun/cetak semula Slip Keputusan.